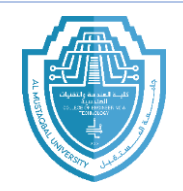

## Autocad Lecture 2

### Setup of the units Setup of the drawing grid

**Change the background color** 

Save

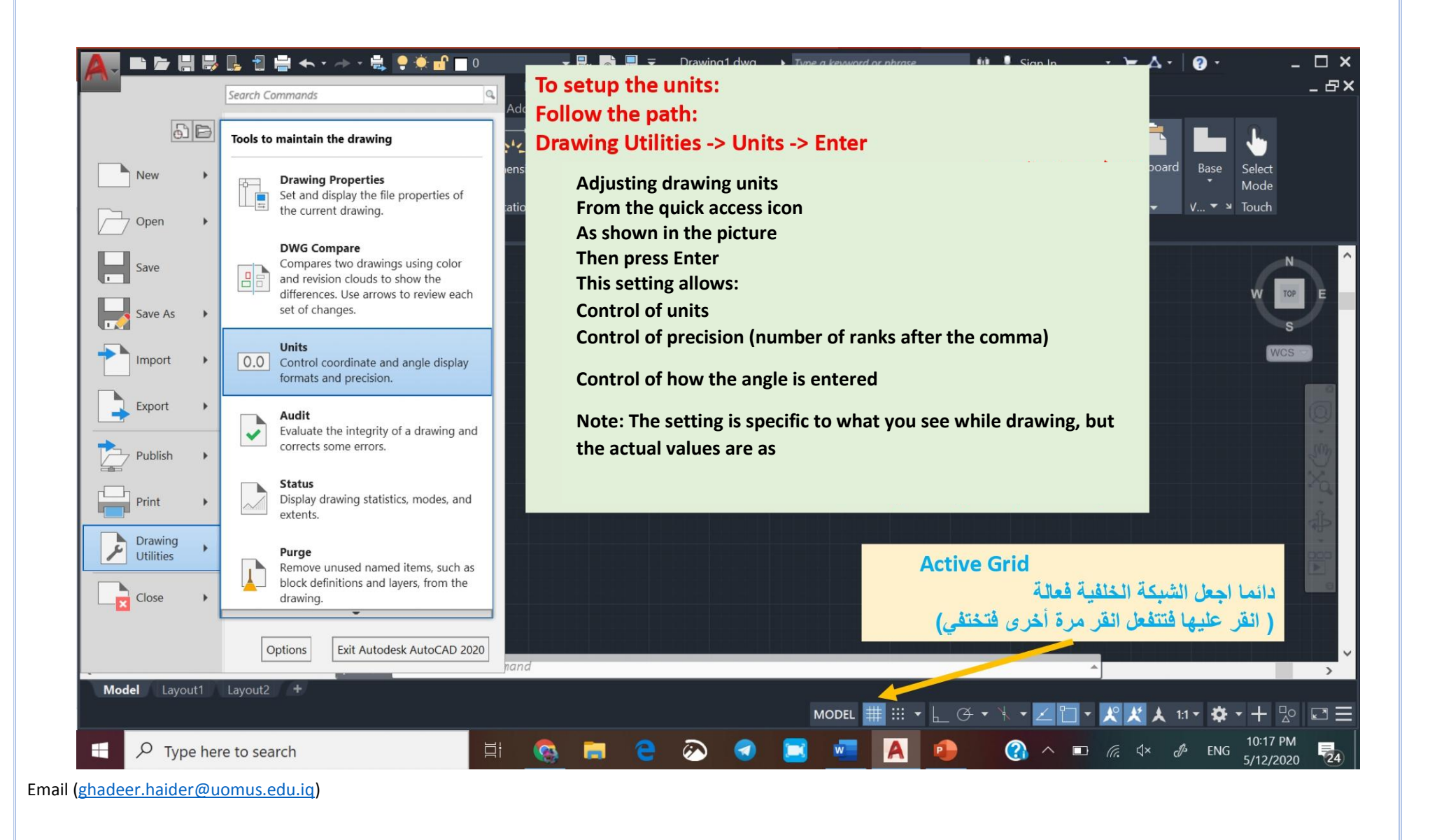

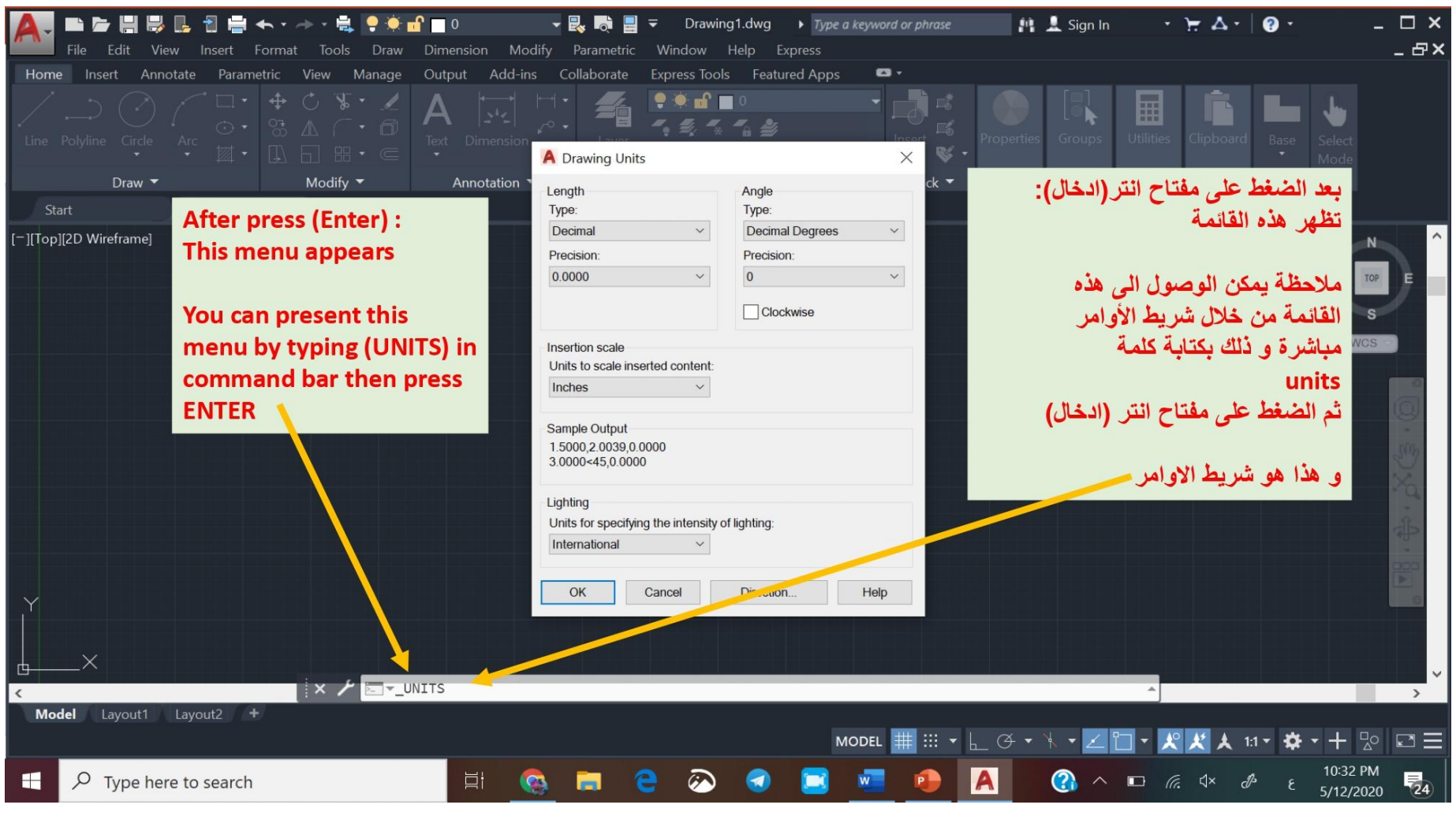

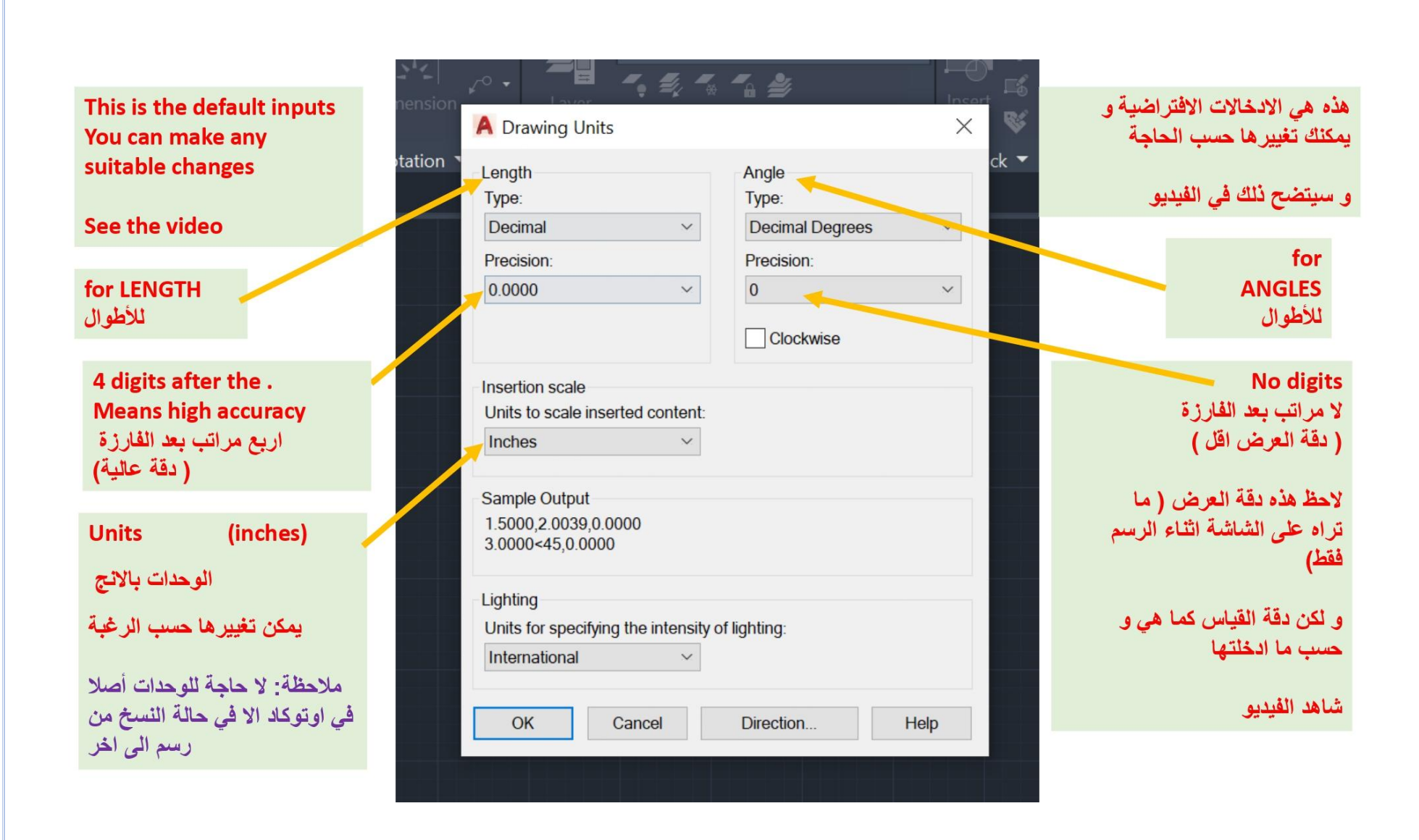

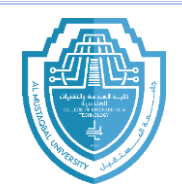

اظهار واخفاء اشرطة برنامج الاوتوكاد (Show and hide AutoCAD bars)

#### • File bar

When file bar display then go to: option $\rightarrow$  Display  $\rightarrow$  Display file bar

| Lonon.     |          | 14 12     | meany       | 21                                                                          |                                       |        |         |
|------------|----------|-----------|-------------|-----------------------------------------------------------------------------|---------------------------------------|--------|---------|
| Start      | Drawing1 | ×         | E I         |                                                                             |                                       |        |         |
| La sura di |          |           |             | ي و من ال                                                                   |                                       |        |         |
|            | 1        |           | ns          |                                                                             |                                       | -      | 12      |
|            | Ī        | Current p | orofile:    | < <unnamed i<="" td=""><td>Profile&gt;&gt;</td><td></td><td></td></unnamed> | Profile>>                             |        |         |
|            | 1        | Files     | Display     | Open and Save                                                               | Plot and Publish                      | System | User Pr |
| file bar   |          | Vin       | dow Elem    | ents                                                                        |                                       |        |         |
|            |          | Col       | or scheme   | ) Dark                                                                      |                                       | -      |         |
|            | -        |           |             |                                                                             | · · · · · · · · · · · · · · · · · · · |        |         |
|            |          |           | Display so  | croll bars in drawing                                                       | g window                              |        |         |
|            |          |           | Use large   | buttons for Toolba                                                          | ars                                   |        |         |
|            |          |           | Resize rib  | bon icons to stand                                                          | lard sizes                            |        |         |
|            |          |           | Show Too    | olTips                                                                      |                                       |        |         |
|            |          |           | 1.00        | Number of seco                                                              | nds before display                    |        |         |
|            |          |           | Show        | w shortcut keys in                                                          | ToolTips                              |        |         |
|            |          |           | Show        | w extended ToolTi                                                           | ps                                    |        |         |
|            |          |           | 2           | Number of sec                                                               | conds to delay                        |        |         |
|            |          |           | Show rollo  | over ToolTips                                                               |                                       |        |         |
|            |          |           | Display Fil | le Tabs                                                                     |                                       |        |         |
|            |          |           |             | Colors                                                                      | Fonts                                 |        |         |
|            |          | -         |             |                                                                             |                                       |        |         |

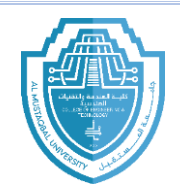

#### Menu bar

(من السهم المنسدل موضح في الصورة نختار) From the drop-down arrow shown in the image, we choose **Show menu bar/or Hide Menu bar** 

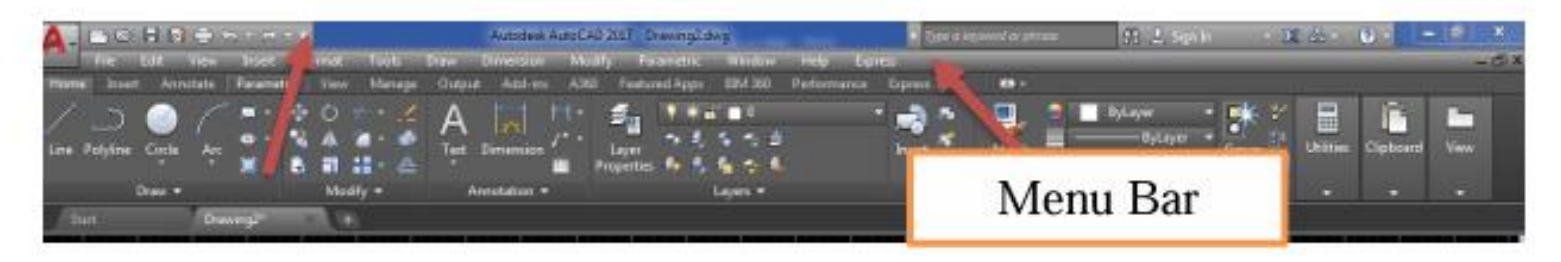

#### Ribbon bar

-Write **Ribbon** in commend bar and then chose Ribbon to show or chose RibbonClose to disappear the bar.

- Or (Ctrl+0) to show ribbon

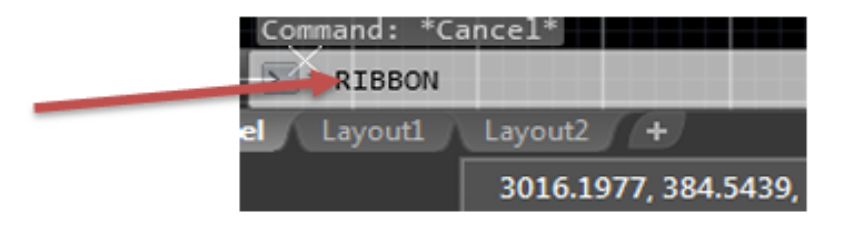

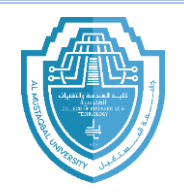

#### Command bar

- To show the Command bar press (Ctrl+9)

#### Or from **Tool** $\rightarrow$ Command bar

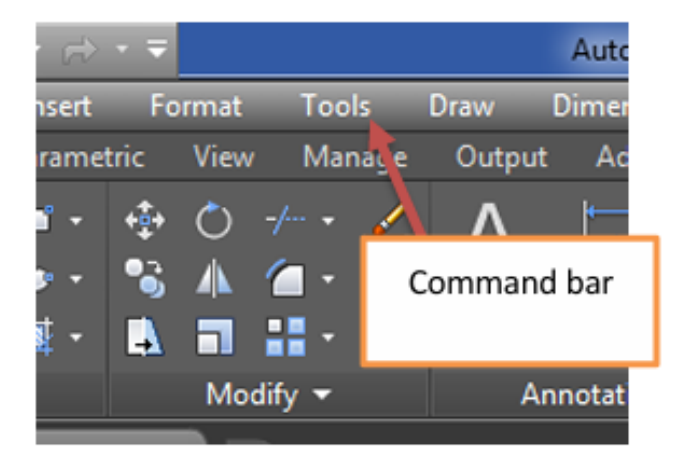

#### Navigation bar

-To show/Hide the **Navigation view cube** write **(Navvcube)** in command bar then press **ON** to show and **OFF** to hide.

-To show/Hide the Navigation bar write (Navvbar) in command bar then press ON to show and OFF to hide.

Ema

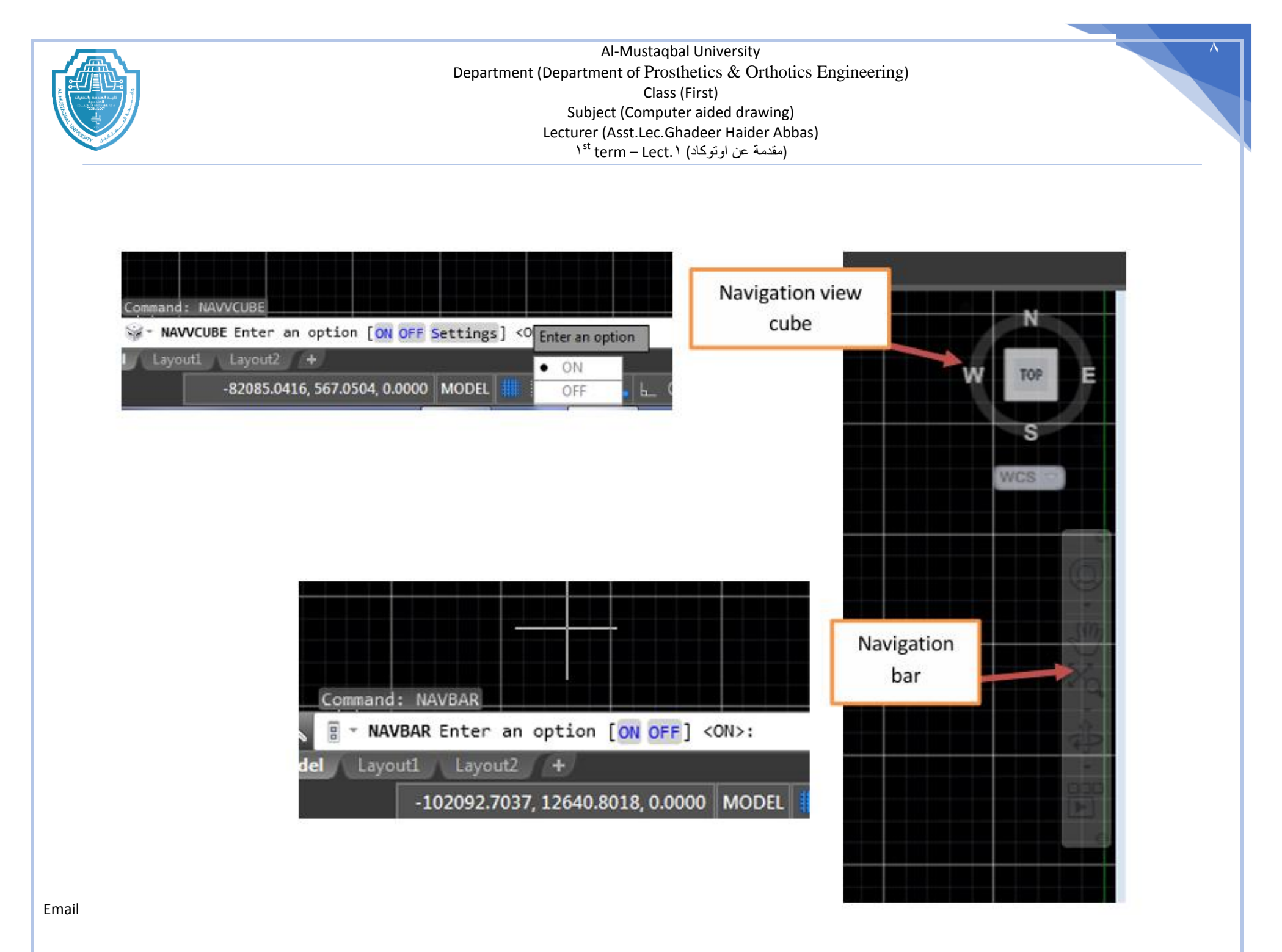

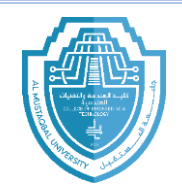

Note: Completely reset the program and return it to its previous state:

(لإعادة ضبط البرنامج بصور ه كاملة واعادته الى سابق):

Right Click  $\rightarrow$  Option  $\rightarrow$  Profile  $\rightarrow$  Reset

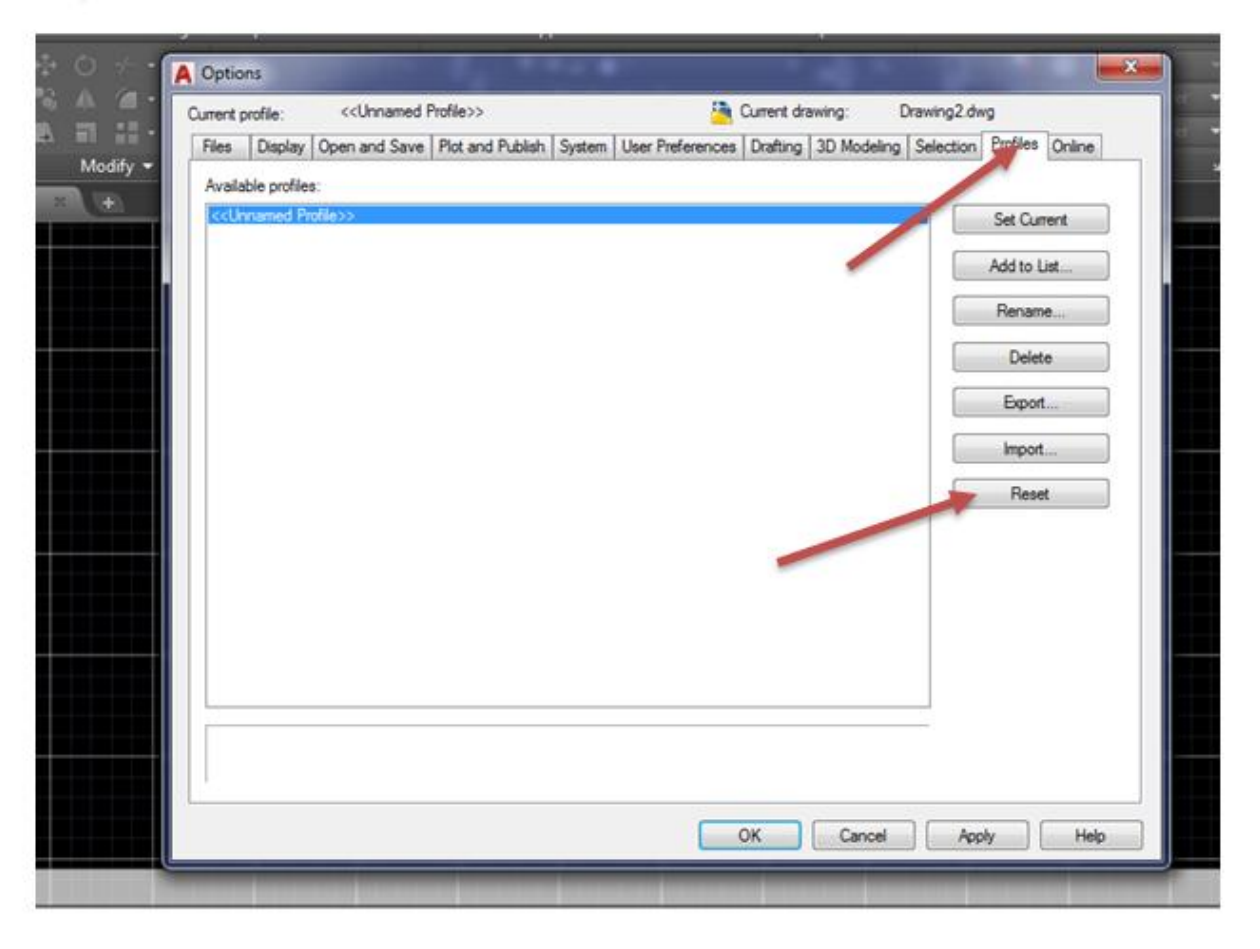

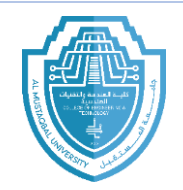

### Change the background color in AutoCAD

# When you install AutoCAD, the default color is gray-black. This is the background I feel most comfortable using these days.

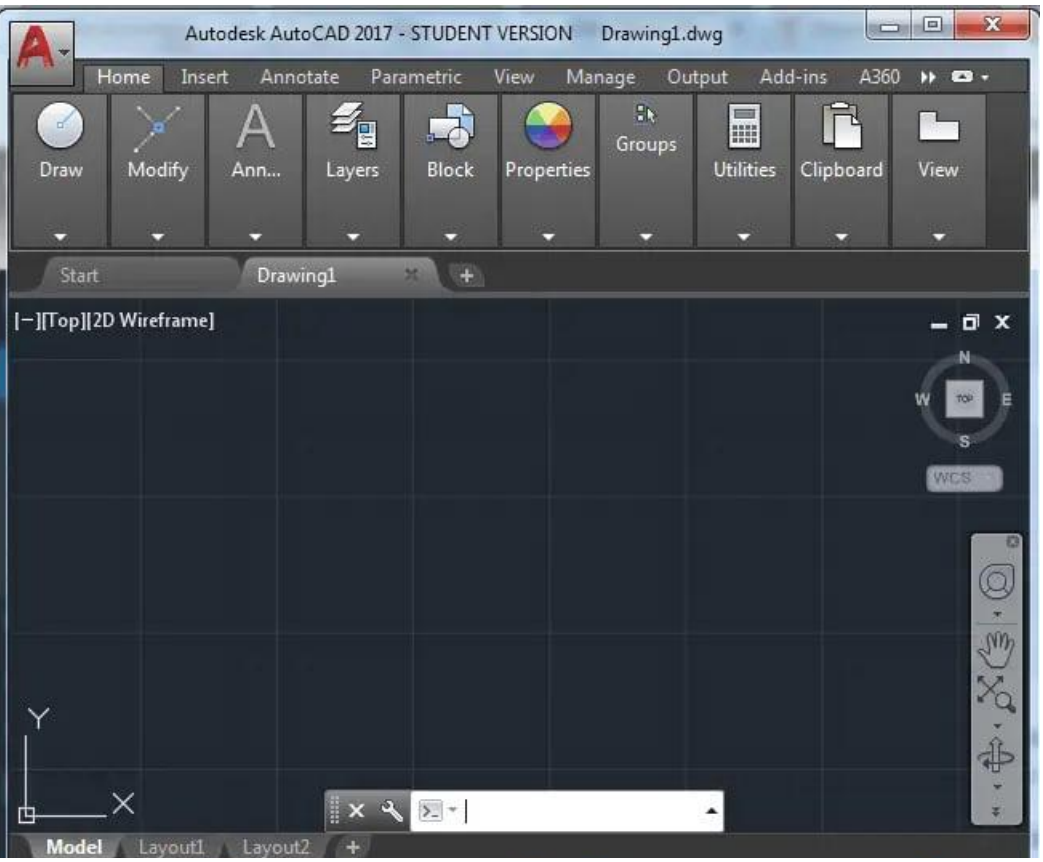

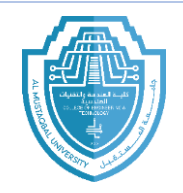

# **Change AutoCAD background to black**

Right click on the drawing area and select Options...

|            | Repeat Options             |        |
|------------|----------------------------|--------|
|            | Recent Input               | +      |
|            | Clipboard                  | +      |
|            | Isolate                    | •      |
| \$         | Undo Options               |        |
| d          | Redo                       | Ctrl+Y |
| Ø          | Pan                        |        |
| eq.        | Zoom                       |        |
| 0          | SteeringWheels             |        |
|            | Action Recorder            | •      |
|            | Subobject Selection Filter | •      |
| ¢ <b>g</b> | Quick Select               |        |
|            | QuickCalc                  |        |
| ABC        | Find                       |        |
| 3          | Options                    |        |

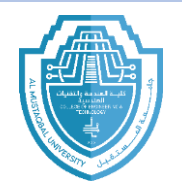

| ment i                                                                                                    | Joine.    |                     | louer,                    |                                                                                      |                     |            | 1           | , and the second second | -        |
|----------------------------------------------------------------------------------------------------|-----------|---------------------|---------------------------|--------------------------------------------------------------------------------------|---------------------|------------|-------------|-------------------------|----------|
| Files                                                                                                    | Display   | Open and Save       | Plot and Publish          | System                                                                               | User Preferences    | Drafting   | 3D Modeling | Selection               | Profiles |
| AutoSnap Settings    Imarker   Imarker |           |                     |                           | Auto Trac<br>Displ<br>Displ<br>Displ<br>Alignmen<br>Alignmen<br>Alignmen<br>Alignmen | Auto Track Settings |            |             |                         |          |
| Auto                                                                                                    | Snap Ma   | rker <u>S</u> ize   |                           |                                                                                      | Aperture            | Size       | [           | ]                       |          |
| Object Snap Options    Ignore hatch objects   Ignore dimension extension lines   Ignore negative Z object spans for Dynamic LICS                                                                                                    |           |                     | Drafting Tooltip Settings |                                                                                      |                     |            |             |                         |          |
|                                                                                                    | Replace 2 | Z value with curren | it elevation              |                                                                                      | Cameras             | Glyph Sett | ings        |                         |          |

# Click the Draft tab, and then click Colors.

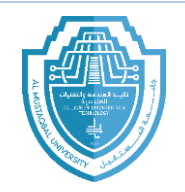

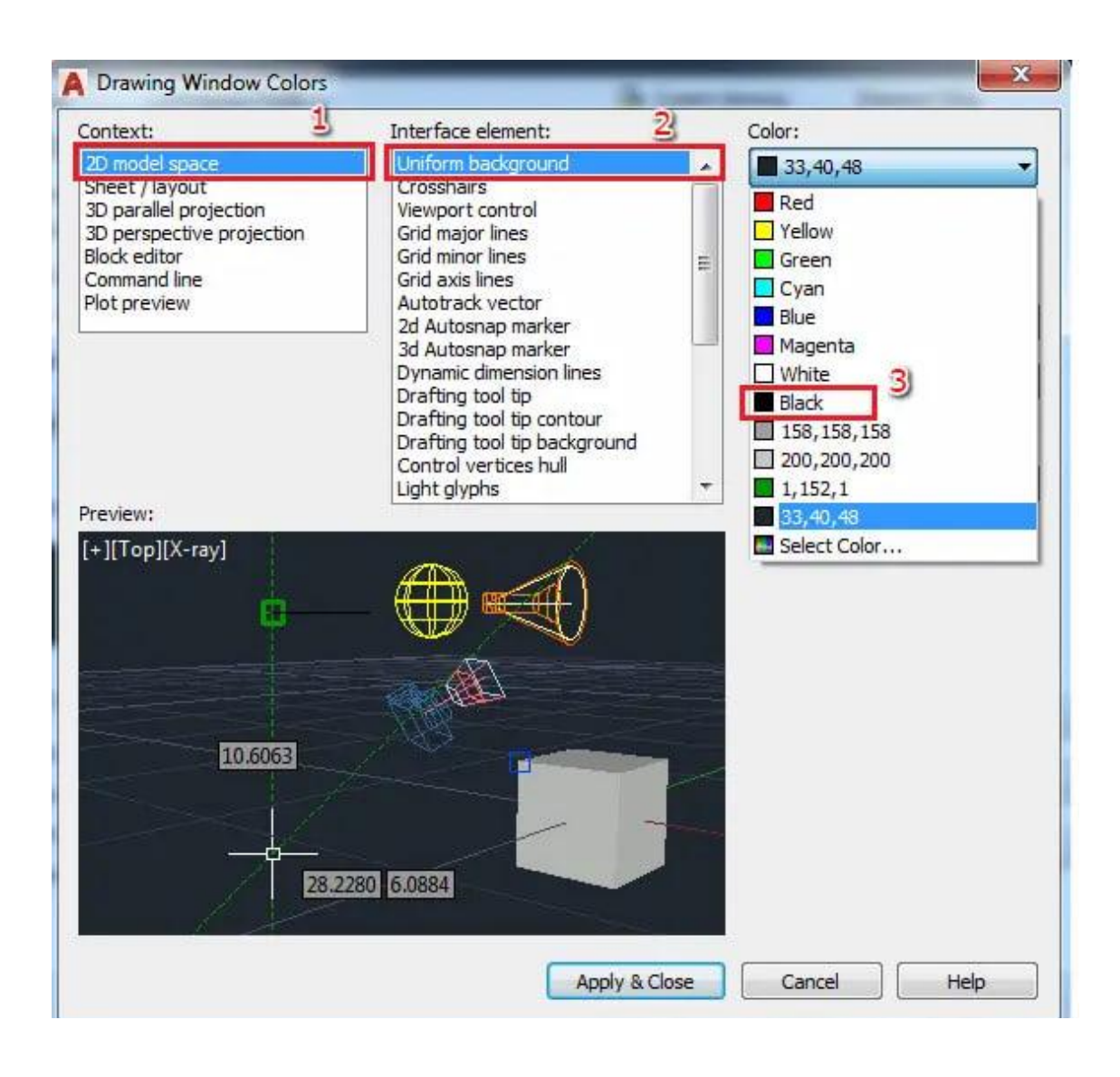

#### Select

- 1. <sup>Y</sup>D model area
- **7**. Uniform background
- **°**. Select black as
- <sup>£</sup>.Dropdown color
- Click Apply and Close

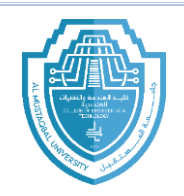

Al-Mustaqbal University Department (Department of Prosthetics & Orthotics Engineering) Class (First) Subject (Computer aided drawing) Lecturer (Asst.Lec.Ghadeer Haider Abbas) (مقدمة عن أوتوكاد) (\<sup>st</sup> term - Lect

## Save the drawing as an AutoCAD file

- ۱. Click File > Save As.
- ${}^{\boldsymbol{\gamma}}.$  Choose a location and folder to save the file.
- **°**. When the Save As dialog box appears, change the Save as type drop-down list to
- <sup>£</sup>. either AutoCAD Drawing (\*.dwg) or AutoCAD Drawing (\*.dwg).
- °. Click Save.

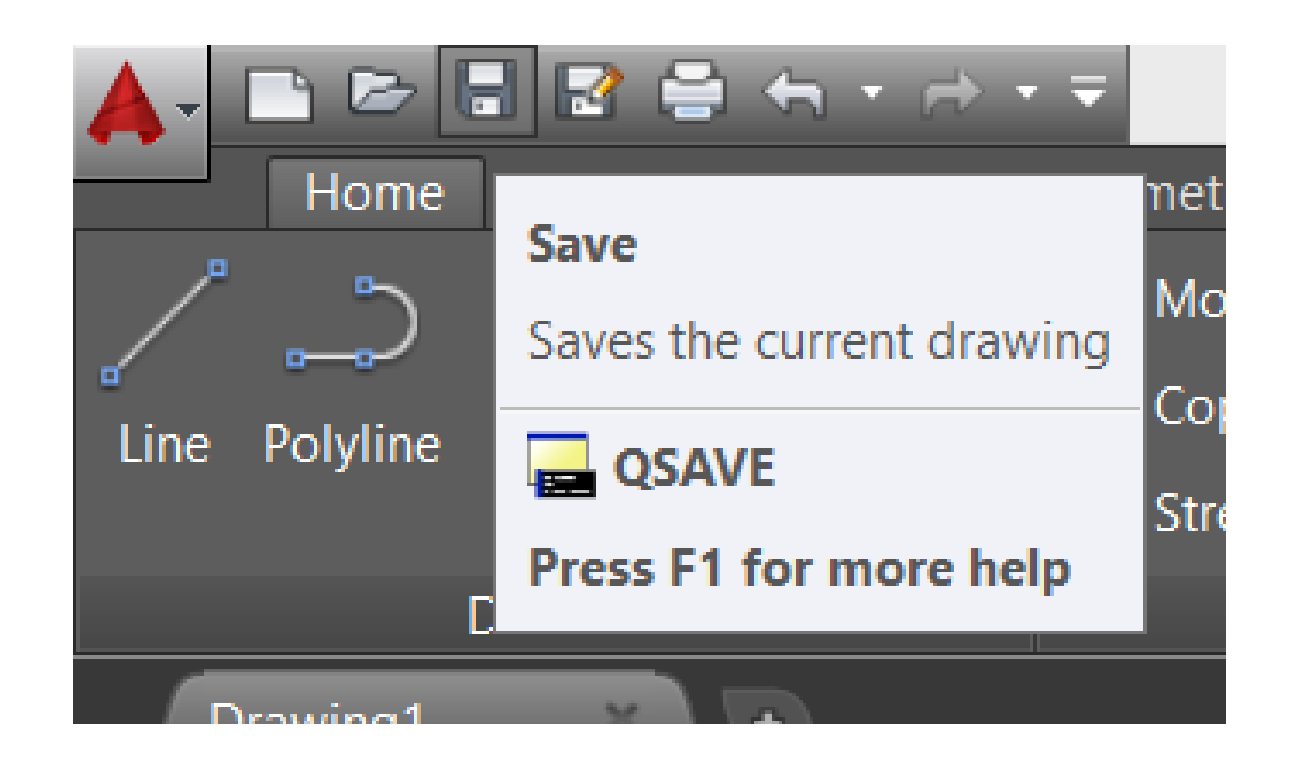

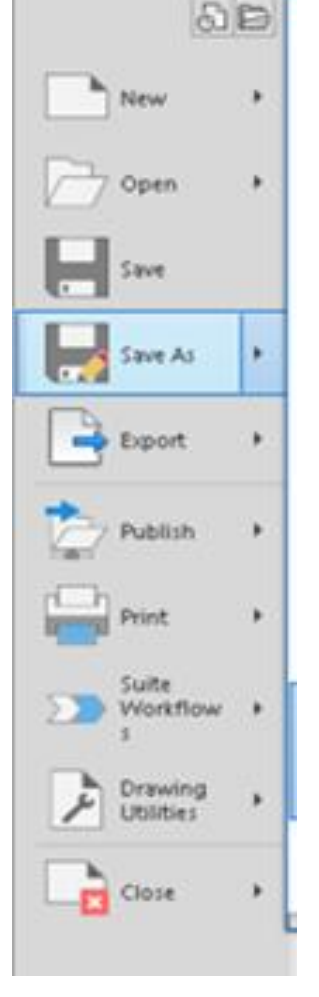

BBB